## How to Run i21 MFT Schedules and Forms

Although many states don't require the prior month's MFT return be turned in until the 15th of the following month (or later), it is strongly recommended that you start the verification process early. i21 MFT uses data entries from other processes, such as Inventory Receipts, Sales Invoices, and Transports Loads. Starting verification sooner means potential programming and/or data entry errors can be caught and addressed sooner, which in turn ensures timely filing of the finalized return.

To run your Schedules and Forms for verification purposes, follow these steps:

1. On Tax Authority Screen, choose the Forms and Schedules you wish to verify by checking the boxes on the far left, then click the Run button > and selected option (ie. Last Month Preview).

| Tax / | Authority - IN        |                   |                       |             |            |         |           |        |        |      |            |
|-------|-----------------------|-------------------|-----------------------|-------------|------------|---------|-----------|--------|--------|------|------------|
| Run   | Generate Scripts      | Save Search       | Undo Close            |             |            |         |           |        |        |      |            |
| Last  | Month Preview         |                   |                       |             |            |         |           |        |        |      |            |
|       | Month Export to Excel |                   | De                    | scription   | Indiana    |         |           |        |        |      |            |
|       | Month to Date Preview |                   | er License Number     |             |            |         |           |        |        |      |            |
|       | Month to Date Export  | to Excel          | ✓ Export •            | 🔠 View 🕶    | Filter (F3 | )       |           |        |        |      | K N<br>K N |
| Cust  | tom Date Range        |                   |                       | Туре        |            | Compo   | nent Type | Note   |        |      | Status     |
| -     | FORM CODE: NOT        |                   |                       |             |            |         |           |        |        |      |            |
| ⊞ F   | Form Code: GT-103     |                   |                       |             |            |         |           |        |        |      |            |
| B F   | Form Code: MF-360     |                   |                       |             |            |         |           |        |        |      |            |
| ~     | 1A Gai                | lons Received Ta  | ex Paid (Gasoline Ret | Gasoline /  | Aviatio    | Preview |           |        |        |      | ~          |
| ~     | 2 Gal                 | lons Received fro | om Licensed Distrib   | Gasoline /  | Aviatio    | Preview |           |        |        |      | ~          |
| ~     | 2 Gal                 | lons Received fro | om Licensed Distrib   | K-1 / K-2 K | erosene    | Preview |           |        |        |      | ~          |
| ~     | 2 Gal                 | lons Received fro | om Licensed Distrib   | All Other I | Products   | Preview |           |        |        |      | ~          |
| ×     | 5 Gal                 | lons Delivered, T | ax Collected and Ga   | Gasoline /  | Aviatio    | Preview |           |        |        |      | ~          |
| ~     | Ma                    | in Form           |                       |             |            | Report  |           | Form N | 1F-360 |      | ~          |
| ⊞ F   | Form Code: SF-401     |                   |                       |             |            |         |           |        |        |      |            |
|       | Form Code: SE-900     |                   |                       |             |            |         |           |        |        | <br> |            |
|       | orm code. 3P-900      |                   |                       |             |            |         |           |        |        | <br> |            |
|       |                       |                   |                       |             |            |         |           |        |        |      |            |

 The Reporting Components Preview screen appears. Date Range defaults to "Last Month", and you can use the dropdown to change Date Range to "This Month to Date" and "Custom". When Custom is selected, you can enter the From and To dates directly. To re-generate results based on newly specified Dates, click the Refresh button.

| reporting component Preview             |                     |                 |                          |             |               |                         |           |            |             |          |
|-----------------------------------------|---------------------|-----------------|--------------------------|-------------|---------------|-------------------------|-----------|------------|-------------|----------|
| Refresh Export • Close                  |                     |                 |                          |             |               |                         |           |            |             |          |
| )etails                                 |                     |                 |                          |             |               |                         |           |            |             |          |
| ate Range Last Month                    | ~                   |                 |                          |             |               |                         |           |            |             |          |
| om: 9/1/2018                            |                     | с. 8 а кал      | 12 Kerrene 18 2. 41 Oct  | To: 9/30/20 | 18            | ring Courting ( Co. 🛛 🕅 | ME 252    |            |             |          |
| roduct Code Transporter Nam Transporter | FEIN Mode Orig      | gin State Desti | nation State Vendor Name | Vendor FEIN | Date Received | Document Numb           | Net Gals  | Gross Gals | Billed Gals | Exceptio |
| i 😋 065                                 |                     |                 |                          |             |               |                         | 2,185     | 2,185      | C           | 5        |
| 🖃 😋 Root                                |                     |                 | Marathon Oil Corpo       | oration     |               |                         | 2,185     | 2,185      |             | 0        |
| Refresh Export                          | Close               |                 |                          |             |               |                         |           |            |             |          |
| Details                                 |                     |                 |                          |             |               |                         |           |            |             |          |
| Date Range                              | Last Mon            | th              |                          |             | ~             |                         |           |            |             |          |
| From:                                   | Last Mon            | th              |                          |             |               |                         |           |            |             |          |
| 1A - Gasoline / A                       | This Mont<br>Custom | th to Da        | ite                      |             |               | ation Gase              | oline / ( | 5a 🗵       |             |          |
| Product Code                            | Transport           | er Nam          | Transporte               | er FEIN     | Mode          |                         | Orig      | in State   |             |          |
| i 🔄 065                                 |                     |                 |                          |             |               |                         |           |            |             |          |
|                                         |                     |                 |                          |             |               |                         |           |            |             |          |

3. Transactions fitting predetermined criteria are displayed in a grid format. Each Schedule or Form you select has its own tab.

| Refresh Export -  | <ul> <li>Close</li> </ul> |                  |                         |                       |                    |                |                  |                 |            |            |            |             |            |
|-------------------|---------------------------|------------------|-------------------------|-----------------------|--------------------|----------------|------------------|-----------------|------------|------------|------------|-------------|------------|
| Details           |                           |                  |                         |                       |                    |                |                  |                 |            |            |            |             |            |
| Date Range        | Last Month                |                  | ~                       |                       |                    |                |                  |                 |            |            |            |             |            |
| From:             | 9/1/2018                  |                  |                         |                       | 1                  | To: 9/30/2     | 2018             |                 |            | E          | Each Sche  | dule is     | on its 🛛 🖻 |
| 1A - Gasoline / A | Aviation Gasoline / G., 🗵 | 2 - Gasoline / A | viation Gasoline / Ga 🗵 | 2 - K-1 / K-2 Kerosen | e 🗵 2 - All Othe   | r Products 🗵   | 5 - Gasoline / A | viation Gasolin | e / Ga 🗵   | MF-360 🗵 🕻 | own tab    |             |            |
| Product Code      | Transporter Nam Trans     | porter FEIN Mod  | de Origin State         | Destination State     | e Vendor Name      | Vendor FEIN    | Date Receiv      | red Docume      | ent Numb   | Net Gals   | Gross Gals | Billed Gals | Exception  |
| 9 😋 065           | Qualified t               | ransactio        | ons are displa          | aved in a gri         | id format          |                |                  |                 |            | 2,185      | 2,185      | 0           |            |
| 🖃 😋 Roo           | ot                        |                  |                         | ,<br>N                | larathon Oil Corpo | ration         |                  |                 |            | 2,185      | 2,185      |             | D          |
| - 22 (            | 065 Common Carrier Tru    | Joking Inc 1234  | 56789                   | IN IN                 | Marathon Oi        | il Corporation | TX1234           | 09/12/2018      | -11        | 120        | 120        | 0           | Add        |
| - 23 (            | 065 Common Carrier Tru    | scking Inc 1234  | 56789                   | IN IN                 | Marathon O         | il Corporation | TX1234           | 09/12/2018      | 11         | 150        | 150        | •           | Add        |
| - 23 (            | 065 Common Carrier Tru    | scking Inc 1234  | 56789                   | IN IN                 | Marathon O         | il Corporation | TX1234           | 09/12/2018      | 124        | 100        | 0 100      | •           | Add        |
| - 22 (            | 065 Common Carrier Tru    | cking Inc 1234   | 56789                   | IN IN                 | Marathon Oi        | il Corporation | TX1234           | 09/12/2018      | 124        | 120        | 5 120      | 0           | Add        |
| - 22 (            | 065 Common Carrier Tru    | scking Inc 1234  | 56789 I                 | IN IN                 | Marathon Oi        | I Corporation  | TX1234           | 09/12/2018      | 2323       | 10         | D 100      | 0           | Add        |
| - 22 (            | 065 Common Carrier Tru    | cking Inc 1234   | 56789                   | IN IN                 | Marathon Oi        | Corporation    | TX1234           | 09/12/2018      | 2323       | 201        | D 200      | •           | Add        |
| - 22 (            | 065 Common Carrier Tru    | cking Inc 1234   | 56789                   | IN IN                 | Marathon Oi        | il Corporation | TX1234           | 09/12/2018      | 555        | 250        | 250        | ۰ [         | Add        |
| - 32 (            | 065 Common Carrier Tru    | cking Inc 1234   | 56789                   | IN IN                 | Marathon Oi        | il Corporation | TX1234           | 09/12/2018      | 555        | 300        | 300        | •           | Add        |
| - 32 (            | 065 Common Carrier Tru    | cking Inc 1234   | 56789                   | IN IN                 | Marathon Oi        | il Corporation | TX1234           | 09/12/2018      | 777        | 100        | 0 100      | ۰ [         | Add        |
| -32 (             | 065 Common Carrier Tru    | cking Inc 1234   | 56789 I                 | IN IN                 | Marathon Oil       | Corporation    | TX1234 0         | 9/26/2018       | TEST-IN-01 | 50         | 0 500      | ۰ [         | Add        |
| -32 (             | 065 Common Carrier Tru    | cking Inc 1234   | 56789 I                 | IN IN                 | Marathon Oil       | Corporation    | TX1234 0         | 9/29/2018       | YESHA-01   | 12         | D 120      | ۰ [         | Add        |
| - 23 (            | 065 Common Carrier Tru    | cking Inc 1234   | 56789                   | IN IN                 | Marathon Oi        | il Corporation | TX1234           | 09/12/2018      | 777        | 125        | 5 125      | 0           | Add        |

- Review each tab and verify totals are correct, and each transaction has correct and full data, such as Names, FEINs, Document Numbers (Bill of Lading Numbers), etc. To switch to a different Schedule, simply click that tab. You can also <u>export the reported transactions into Excel</u> <u>spreadsheets</u>.
- 5. Main Forms (or Summaries) are displayed in a separate windows, from where you can review (note there may be more than one page), print, or save the Main Form.

| Reporting Com   | Ing Component Protein Ing Component Protein Ing Component Ing Component Ing Comp |                                                                                                    | ×                                                                                                    |                                                  |                        |       |    |
|-----------------|----------------------------------------------------------------------------------------------------|----------------------------------------------------------------------------------------------------|----------------------------------------------------------------------------------------------------|--------------------------------------------------|------------------------|-------|----|
| Refresh Export  |                                                                                                    |                                                                                                    |                                                                                                    |                                                  |                        |       |    |
| Details         |                                                                                                    |                                                                                                    |                                                                                                    |                                                  |                        |       |    |
| Date Range      | Last Month                                                                                                    |                                                                                                    |                                                                                                    |                                                  |                        |       |    |
| From:           | 9/1/2018                                                                                                    |                                                                                                    | T T                                                                                                    | 0: 9/30/2018                                     |                        |       | 13 |
| 1A - Gasoline / | Report is Component Proview       Construction         Variesting Equart - Construction       Persiting         Deck Range       Least Moran         Provide       Image: State Construction         Provide       Image: State Construction         Image: State Construction       State Construction         Image: State Construction       Image: State Construction         Image: State Construction       Image: State Construction      <                                                                                                    |                                                                                                    |                                                                                                    |                                                  |                        |       |    |
|                 |                                                                                                    |                                                                                                    |                                                                                                    |                                                  |                        | <br>X |    |
|                 | Report Viewer - MF360                                                                                                    | ain Forms are displa                                                                                                    | yed in a sepa                                                                                                    | rate window                                      |                        | ~     |    |
|                 | Archive Close                                                                                                    |                                                                                                    |                                                                                                    |                                                  |                        |       |    |
|                 |                                                                                                    |                                                                                                    |                                                                                                    |                                                  |                        |       |    |
|                 |                                                                                                    | Page 1 T of 2                                                                                                    |                                                                                                    | Pdf *                                            |                        |       |    |
|                 |                                                                                                    | There may be more<br>than one page for<br>the Main Form<br>Mar Sea<br>(74:17-09)<br>Name of License (as indicated on lice<br>if Ady Tet Company<br>Mailing Advers<br>12121 Main Steet<br>(201 or Tom | State Click S<br>Iocal P<br>Indiana Departm<br>Consolidate<br>Monthly T<br>Due date is the 20th of<br>For the month of<br>Inse | C C C C C C C C C C C C C C C C C C C            | dicated on license)    |       |    |
|                 |                                                                                                    | Section 1: Filing Types                                                                                                    | 46815                                                                                                    | 200-012-1215                                     | Lest User              |       |    |
|                 |                                                                                                    | This is a consolidated return for all license ty                                                                                                    | pe listed below. Place an "X"                                                                                                  | n the box to the left of each license type for 1 | which you are licensed |       |    |
|                 |                                                                                                    | Gasoline                                                                                                    | ✓ Oil Inspection                                                                                                    | Distributor Gasohol Blen                         | ier                    |       |    |
|                 |                                                                                                    |                                                                                                    |                                                                                                    |                                                  |                        |       |    |

Although many states don't require the prior month's MFT return be turned in until the 15th of the following month (or later), it is strongly recommended that you start the verification process early. i21 MFT uses data entries from other processes, such as Inventory Receipts, Sales Invoices, and Transports Loads. Starting verification sooner means potential programming and/or data entry errors can be caught and addressed sooner, which in turn ensures timely filing of the finalized return.

To run your Schedules and Forms for verification purposes, follow these steps:

1. On Tax Authority Screen, choose the Forms and Schedules you wish to verify by checking the boxes on the far left, then click the Run button.

| Run Save Search Undo Refresh Close                                                  |                                        |             |                          |                                              |               |
|-------------------------------------------------------------------------------------|----------------------------------------|-------------|--------------------------|----------------------------------------------|---------------|
| Tax Authority Code: IN Description: Indiana                                         |                                        |             | Paper Version Available: | <ul> <li>Electronic Version Avail</li> </ul> | lable: 🗸      |
| Filing Packet Configurations EDI Terminal Control Numbers Product Codes             |                                        |             |                          |                                              |               |
| View Show: Enabled v BB View Q Filter Records (F3)                                  |                                        |             |                          |                                              | K 21<br>21 21 |
| Schedule Code Schedule Name                                                         | Туре                                   | Note        |                          |                                              | Status        |
| 🕮 🔲 EDI Electronic file                                                             |                                        |             |                          |                                              |               |
| 🛚 🔲 GT-103 Recap of Gasoline Use Tax by Distributors                                |                                        |             |                          |                                              |               |
| 🖼 🔲 MF-360 Consolidated Gasoline Monthly Tax Return                                 |                                        |             |                          |                                              |               |
| IA Gallons Received Tax Paid (Gasoline Return Only)                                 | Gasoline / Aviation Gasoline / Gasohol |             |                          |                                              |               |
| 2 Gallons Received from Licensed Distributor or Oil Inspection Distributor, Tax Unp | Gasoline / Aviation Gasoline / Gasohol |             |                          |                                              | ~             |
| 2 Gallons Received from Licensed Distributor or Oli Inspection Distributor, Tax Unp | K-1 / K-2 Kerosene                     |             |                          |                                              |               |
| 2 Gallons Received from Licensed Distributor or Oil Inspection Distributor, Tax Unp | All Other Products                     |             |                          |                                              | <b>V</b>      |
| 5 Gallons Delivered, Tax Collected and Gallons Blended or Dyed Fuel Used            | Gasoline / Aviation Gasoline / Gasohol |             |                          |                                              | ~             |
| V Main Form                                                                         |                                        | Form MF-360 |                          |                                              | ~             |
| 😠 🔲 SF-900 Consolidated Special Fuel Monthly Tax Return                             |                                        |             |                          |                                              |               |
|                                                                                     |                                        |             |                          |                                              |               |

2. The Reporting Components Preview screen appears. Date Range defaults to "Last Month", and you can use the dropdown to change Date Range to "This Month to Date" and "Custom". When Custom is selected, you can enter the From and To dates directly. To re-generate results based on newly specified Dates, click the Refresh button.

| Reporting Comp            | onent Preview                                                                                      |
|---------------------------|----------------------------------------------------------------------------------------------------|
| Undo Refresh              | Export + Close                                                                                     |
| Details                   |                                                                                                    |
| Date Range:               | Last Month 🗸                                                                                       |
| From:                     | 2/1/2017 To: 2/28/2017                                                                             |
| 1A - Ga 🗶                 | 2 - Gas 🕅 2 - K-1 🕅 2 - All 🕅 5 - Gas 🕅 MF-360 🕅                                                   |
| Product Code              | Transporter Nan Transporter FEII Mode Origin State Destination Stat Vendor Name Vendor FEIN Date R |
| 🚊 🔂 🛛 E10                 |                                                                                                    |
|                           | CITGO PETROLEUM CORP.                                                                              |
| <b>Reportin</b><br>Undo R | g Component Preview<br>efresh Export - Close                                                       |
| Details                   |                                                                                                    |
| Date Ran                  | i <mark>ge: Last Month Ý</mark>                                                                    |
| From:                     | Last Month                                                                                         |
| 1A - Ga                   | This Month to Date<br>Gas X MF-                                                                    |

3. Transactions fitting predetermined criteria are displayed in a grid format. Each Schedule or Form you select has its own tab.

| Undo Refresh |                         |                  |               |                          |               |               |               |              |          |            |             |           |
|--------------|-------------------------|------------------|---------------|--------------------------|---------------|---------------|---------------|--------------|----------|------------|-------------|-----------|
| Details      |                         |                  |               |                          |               |               |               |              |          |            |             |           |
| Date Range:  | Last Month              | ~                |               |                          |               |               |               |              |          |            |             |           |
| From:        | 2/1/2017                |                  |               |                          | 1             | To: 2/28/2    | 017           |              |          |            |             |           |
| 1A - Ga 🗵    | 2 - Gas 🗵 2 - K-1 🗵     | 2 - All 🔀 5 - Ga | s 🗵 MF-360 🗵  | Each Sch                 | edule is or   | n its own ta  | b             |              |          |            |             |           |
| Product Code | Transporter Nan Transpo | orter FEII Mode  | Origin State  | Destination Stat         | Vendor Name   | Vendor FEIN   | Date Received | Document Num | Net Gals | Gross Gals | Billed Gals | Exception |
| 🖨 😋 E10      |                         |                  |               |                          |               |               |               |              | 295,036  | 290,346    | 242,027     |           |
| 0            | Qualified transact      | tions are disp   | ayed in a gri | d format <sup>errg</sup> | O PETROLEUM C | DRP.          |               |              | 287,033  | 2 282,342  | 234,02      | 3         |
|              | E10 ACME Transporter    | 11-1234567 J     | MI            | IN                       | CITGO PETROLE | UM CORP. 73-1 | 173881 02/02  | 2/2017 12345 | 6 7,     | ,850 7,70  | 1 7,701     | Add       |
|              | E10 ACME Transporter    | 11-1234567 J     | MI            | IN                       | CITGO PETROLI | EUM CORP. 73- | 1173881 02/0  | 2/2017 12345 | i6       | 818 80     | 0 800       | Add       |
|              | E10 ACME Transporter    | 11-1234567 J     | м             | IN                       | CITGO PETROLE | UM CORP. 73-1 | 173881 02/03  | 3/2017 12345 | 56 5,    | ,418 5,30  | 5 5,305     | Add       |
|              | E10 ACME Transporter    | 11-1234567 J     | м             | IN                       | CITGO PETROLE | UM CORP. 73-1 | 173881 02/03  | 3/2017 12345 | i6 3,    | ,270 3,20  | 4 3,204     | Add       |
|              | E10 ACME Transporter    | 11-1234567 J     | М             | IN                       | CITGO PETROLE | UM CORP. 73-1 | 173881 02/03  | 3/2017 12345 | i6 8,    | ,174 8,00  | 5 8,006     | Add       |
|              | E10 ACME Transporter    | 11-1234567 J     | M             | IN                       | CITGO PETROLE | UM CORP. 73-1 | 173881 02/04  | 4/2017 12345 | 56 4,    | ,394 4,29  | 7 4,297     | Add       |

 Review each tab and verify totals are correct, and each transaction has correct and full data, such as Names, FEINs, Document Numbers (Bill of Lading Numbers), etc. To switch to a different Schedule, simply click that tab. You can also <u>export the reported transactions into Excel</u> spreadsheets. 5. Main Forms (or Summaries) are displayed in a separate windows, from where you can review (note there may be more than one page), print, or save the Main Form.

| Reporting Comp | oonent Preview      |                                              |                                        |                     |                         |                                          |              |  |   |
|----------------|---------------------|----------------------------------------------|----------------------------------------|---------------------|-------------------------|------------------------------------------|--------------|--|---|
| Undo Refresh   |                     |                                              |                                        |                     |                         |                                          |              |  |   |
| Details        |                     |                                              |                                        |                     |                         |                                          |              |  |   |
| Date Range:    | Last Month          | ~                                            |                                        |                     |                         |                                          |              |  |   |
| From:          | 2/1/2017            |                                              |                                        |                     | 🗉 To                    | 2/28/2017                                |              |  |   |
| 1A - Ga 🗵      | 2 - Gas 🗵 2 - K-1   | 🗵 2 - All 🗵 5 - Gas 🗵 MF-3                   | 360 🗵                                  |                     |                         |                                          |              |  |   |
|                | Report Viewer - MF3 | 360                                          |                                        |                     |                         |                                          |              |  |   |
|                |                     | Main Forms are di                            | splayed in a                           | i separate wi       | ndov                    | N                                        |              |  |   |
|                | Archive Close       |                                              |                                        |                     |                         |                                          |              |  |   |
|                | * *                 | I M 🖣 Page 1 🔻                               | of 2                                   | N EI                |                         | Pdf 👻                                    |              |  |   |
|                |                     | There may b<br>than one pag<br>the Main Forr | e more<br>le for<br>m <sub>India</sub> | Click<br>PDF t      | Save<br>to yo<br>Revenu | e to download the<br>ur local PC<br>e    | 0            |  | Â |
|                |                     | ME 360                                       | Co                                     | onsolidated Gas     | oline                   |                                          |              |  |   |
|                |                     | State Form 49276<br>(R4 \ 7-09)              | N<br>Due date is                       | the 20th of the fol | turn<br>lowing          | month.                                   |              |  |   |
|                |                     |                                              | For th                                 | he month of Febr    | uarv,                   |                                          |              |  |   |
|                |                     | Name of License (as indicated on 1           | license)                               |                     |                         | License Number (as indicated on license) |              |  |   |
|                |                     | Mailing Address<br>P. O. Box 1789            |                                        | FEIN/SSN            |                         |                                          |              |  |   |
|                |                     | City or Town                                 | State<br>IN                            | Zip Code<br>46581   | Busi                    | ness Telephone Number                    | Contact Name |  |   |
|                |                     | Section 1: Filing Types                      |                                        | 1                   |                         |                                          |              |  |   |